Documentation: Submitting Scores using WHS Net Double Bogey on GHIN.COM

Recommendation: Add the USGA GHIN application to your cell phone. That way you will be able to update your scores immediately after playing. GHIN handicaps are being updated DAILY, so it is crucial that scores are entered correctly & immediately.

| ← → C' ŵ                               | i 🔒 https://www.ghin | .com/login | ··· ☆                    | ± II\ © © ∃  |
|----------------------------------------|----------------------|------------|--------------------------|--------------|
| USGA. GOLF HANDICAP<br>INFORMATION NET | WORK                 |            |                          |              |
| GHIN ASSOCIATIONS                      | ABOUT GHIN           | CONTACT US | GETTING A HANDICAP INDEX | WHS CHANGES  |
|                                        |                      |            |                          |              |
| Carrier Mede                           | GHIN Numbe           | er         | A the                    | mark and all |
|                                        | Last Name            |            |                          |              |
|                                        |                      | LOG IN     |                          |              |
|                                        |                      |            |                          |              |

- http://www.ghin.com
- > Enter your GHIN number
- > Enter your Last Name
- > Log In to the GHIN system
- Select POST SCORE
- Choose: HOLE-BY-HOLE SCORE
  - Enter your ACTUAL stroke count hole-by-hole.
  - Let the TOOL make the scoring adjustments as required for WHS Net Double Bogey

> Choose: COURSE

The courses that have played the most often will be listed. Plus, you can ADD more courses as needed.

|                            | TOTAL SCORE | HOLE-BY-HOLE SCORE |        |                         |     |
|----------------------------|-------------|--------------------|--------|-------------------------|-----|
| Select Course              |             |                    |        | ENTER COURSE NAME       | ۹   |
| RECENTLY PLAYED COURSES    |             |                    |        |                         |     |
| Los Altos Golf Course      |             |                    |        |                         |     |
| Puerto Del Sol Golf Course |             |                    |        |                         |     |
| UNM NORTH                  |             |                    | Unm N  | orth / Los Altos Golf C | ou  |
| Arroyo del Oso             |             |                    | Arroyo | Del Oso Arroyo Del Os   | 60- |
| Cochiti Golf Club          |             |                    |        |                         |     |

- > Select: 18 or 9-holes
- Select: TEES played

|             | TOTAL SCORE                                                            | HOLE-BY-HOLE SCORE   |        |
|-------------|------------------------------------------------------------------------|----------------------|--------|
| Round Setup |                                                                        |                      |        |
|             | Course<br>Los Altos Golf Course<br>Number of Holes<br>18 Holes<br>Tees | 9 Holes              | Change |
|             | Red (Front) 35.2 / 118<br>Score Type                                   | / 36                 | ~      |
|             | Home<br>Date Played                                                    | Away                 |        |
|             | 02/04/2020                                                             |                      | Ē      |
|             | Your Course                                                            | Handicap is $13^{0}$ |        |
|             | ENTER HOL                                                              | E-BY-HOLE SCORE      |        |

## Enter your scoring data

- Enter your ACTUAL stroke count hole-by-hole.
- Let the TOOL make the scoring adjustments as required for WHS Net Double Bogey
- POST SCORE will add the WHS ADJ. SCORE into the GHIN system for your account

| zed Stats ON Clear All Scores   Clear A |         |     |            |            |         |            |     |         |            |       |
|-----------------------------------------|---------|-----|------------|------------|---------|------------|-----|---------|------------|-------|
| Front 9                                 |         |     |            |            |         |            |     |         |            |       |
| HOLE                                    | 1       | 2   | 3          | 4          | 5       | 6          | 7   | 8       | 9          | TOTAL |
| YARDS                                   | 362     | 293 | 482        | 128        | 347     | 340        | 140 | 423     | 289        | 2804  |
| PAR                                     | 4       | 4   | 5          | 3          | 4       | 4          | 3   | 5       | 4          | 36    |
| STROKE<br>INDEX                         | 3       | 13  | 5          | 17         | 9       | 11         | 15  | 1       | 7          |       |
| SCORE                                   | 6       | 8   | 10         | 4          | 8       | 6          | 5   | 10      | 8          | 65    |
| ADJ. SCORE                              | 6       | 7   | 9          | 4          | 7       | 6          | 5   | 9       | 8          | 61    |
| Advanced Stats                          | ;       |     |            |            |         |            |     |         |            |       |
| PUTTS                                   | 2       | 3   | 4+         | 3          | 2       | 2          | 2   | 3       | 2          | 23    |
| GIR                                     | ×       | ×   | ×          | $\bigcirc$ | ×       | $\bigcirc$ | ×   | ×       | ×          | 2     |
| DRIVING<br>ACC                          | $\odot$ | ¢   | $\bigcirc$ |            | $\odot$ | $\odot$    |     | $\odot$ | $\bigcirc$ | 5     |

 Adjusted Scores uses the following parameters: Maximum Score for Handicap Purposes

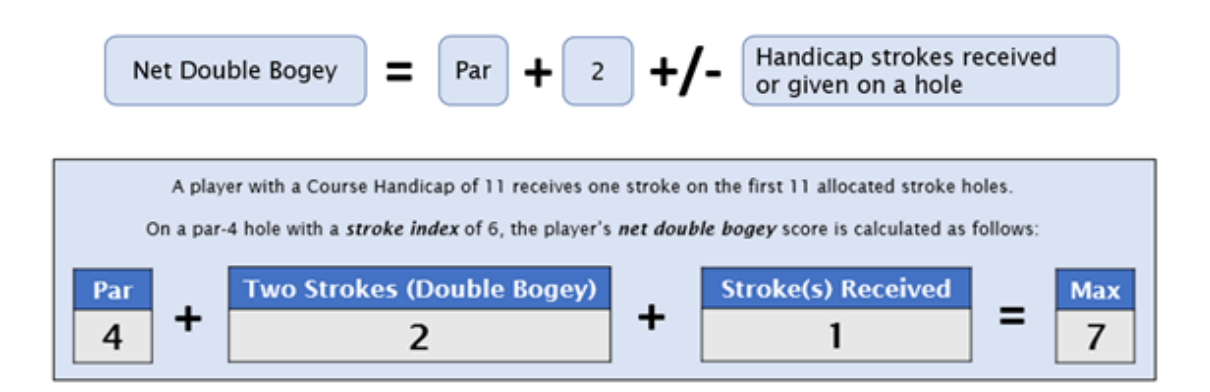

> Advanced Stats: could be useful towards making your golf game better

|                         |   |   |    |            | тот/ | TOTAL SCORE HOLE-BY-HOLE SCORE |   |            |              |    |
|-------------------------|---|---|----|------------|------|--------------------------------|---|------------|--------------|----|
| Post Hole-By-Hole Score |   |   |    |            |      |                                |   |            |              |    |
| Advanced Stats ON       |   |   |    |            |      |                                |   |            |              |    |
| Advanced Stats          |   |   |    |            |      |                                |   |            |              |    |
| PUTTS                   | 2 | 3 | 4+ | 3          | 2    | 2                              | 2 | 3          | 2            | 23 |
| GIR                     | × | × | ×  | $\bigcirc$ | ×    | $\bigcirc$                     | × | ×          | ×            | 2  |
| DRIVING<br>ACC          |   | ( |    |            |      | $\bigcirc$                     |   | $\bigcirc$ | $\mathbf{i}$ | 5  |

Putts: Self explanatory GIR: Greens in Regulation Driving Acc: Drives in the Fairway

## **CORRECTIONS:**

Please contact your club GHIN Director if you've incorrectly entered any GHIN data, as they will be able to make corrections within the GHIN Admin Portal. When possible, please provide a copy of the scorecard to the GHIN director to validate the score change.